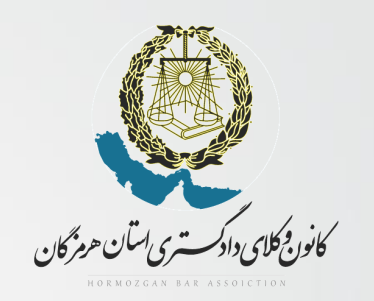

## آموزش ندوه ورور به سایت صنروق عمایت و پررافت فیش های مق بیمه

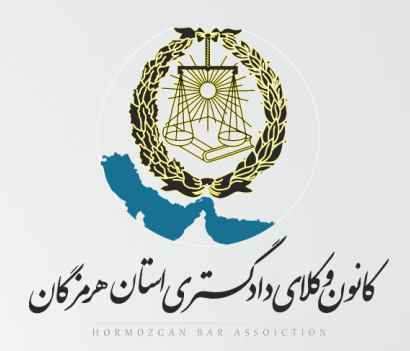

با عرض سلام و آرزوی موفقیت برای کارآموزان و وکلای ممترم

جهت پردافت فیش های مق بیمه ، دریافت مفاصا مساب ، ثبت نام وام ، ویرایش عکس و همچنین دریافت کر کاربری و رمز عبور فود در سایت صندوق عمایت ابتدا به آدرس <u>http://hamivakil.ir/</u> مراجعه نمایید.

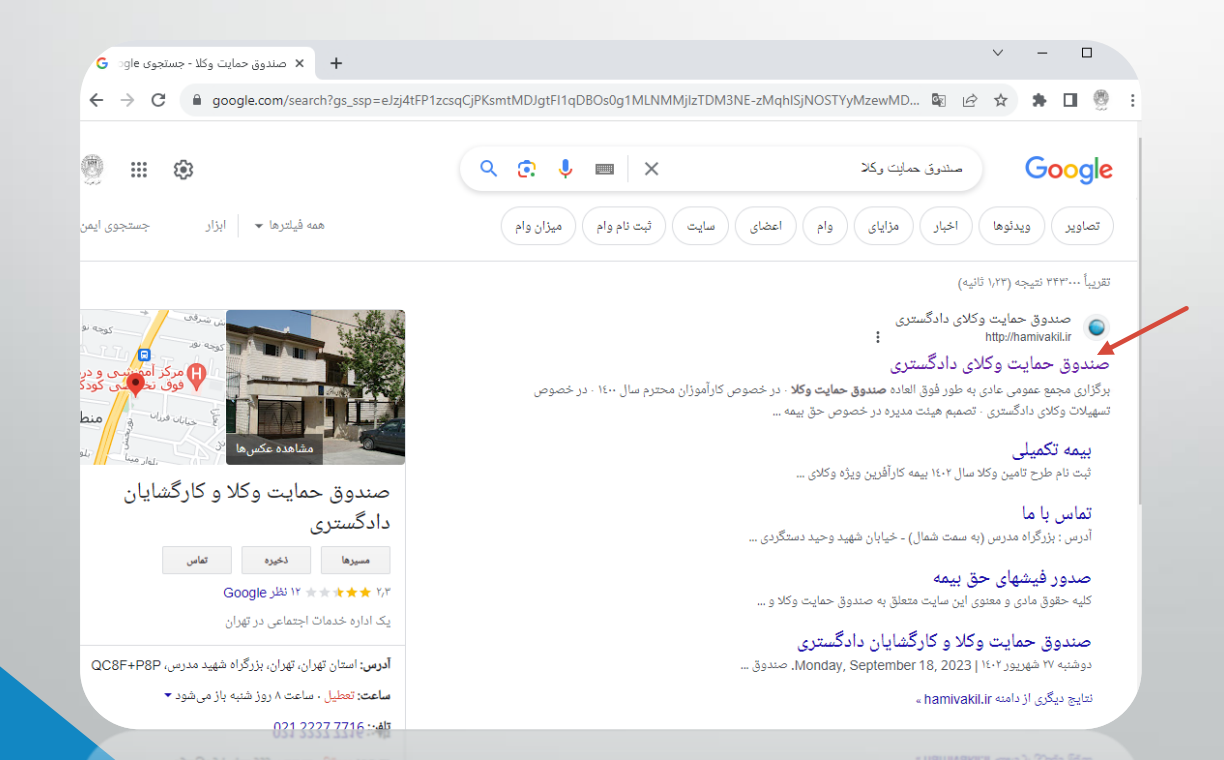

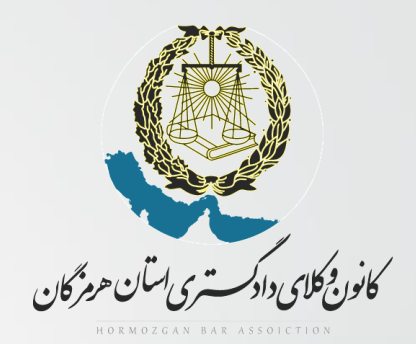

کانون کلای دادگستری استان هرمزگان کام ۱ : دریافت کد کاربری و رمز عبور

ا- ابتدا روی آیکون سه فط کلیک نماییر (تصویر ۱)

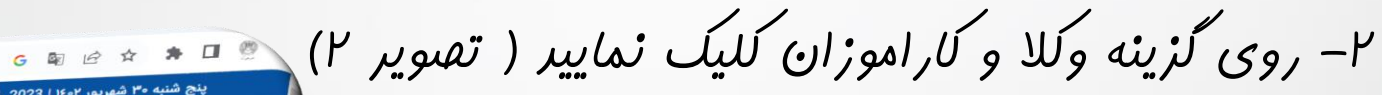

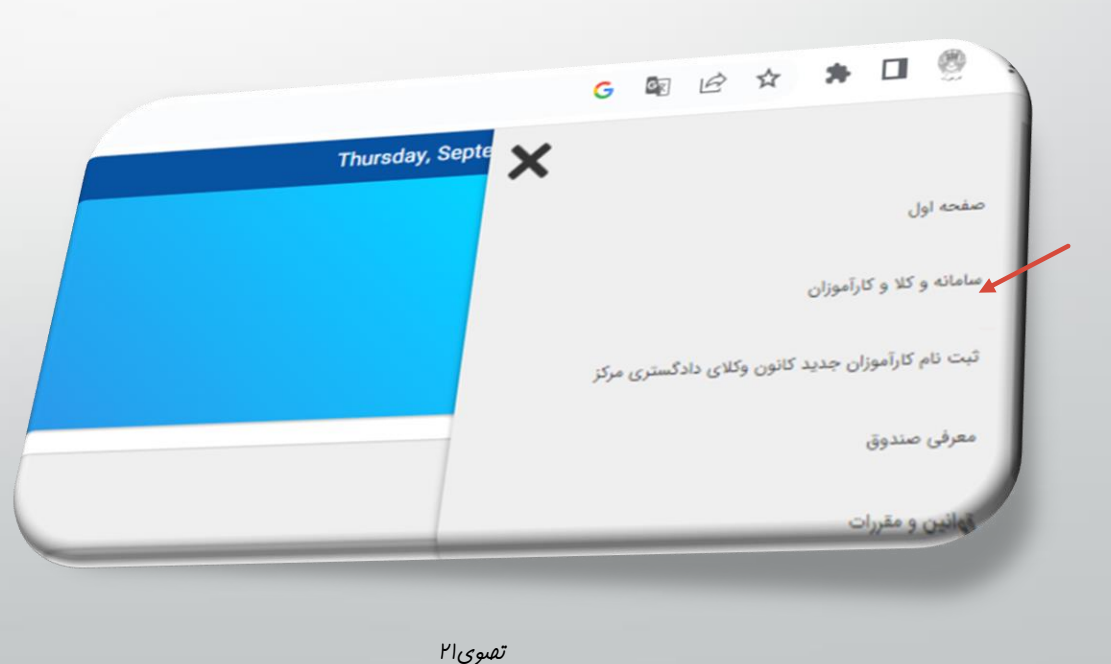

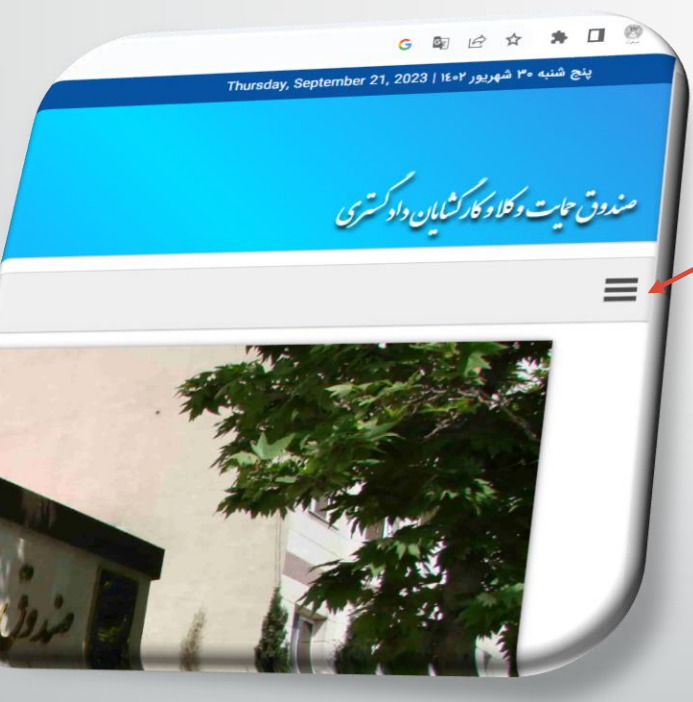

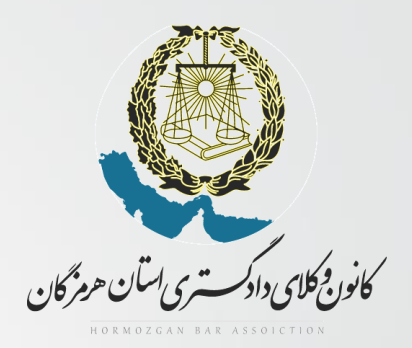

۲- روی گزینه دریافت نام کاربری و رمز عبورکلیک نمایید.

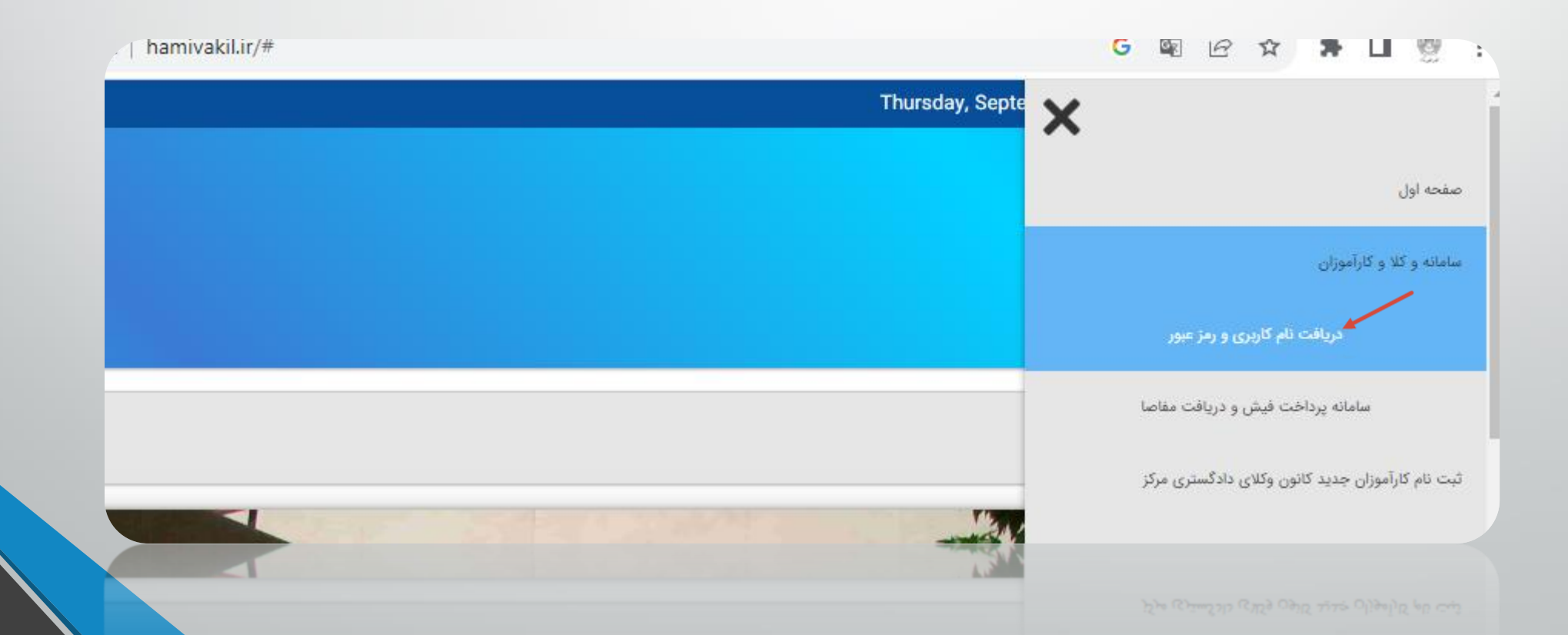

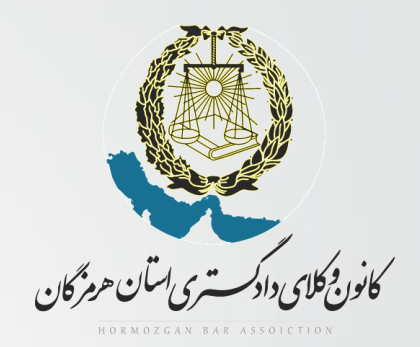

۴- اطلاعات فواسته شره را واردنماییر.

up.pardakht-hamivakil.ir

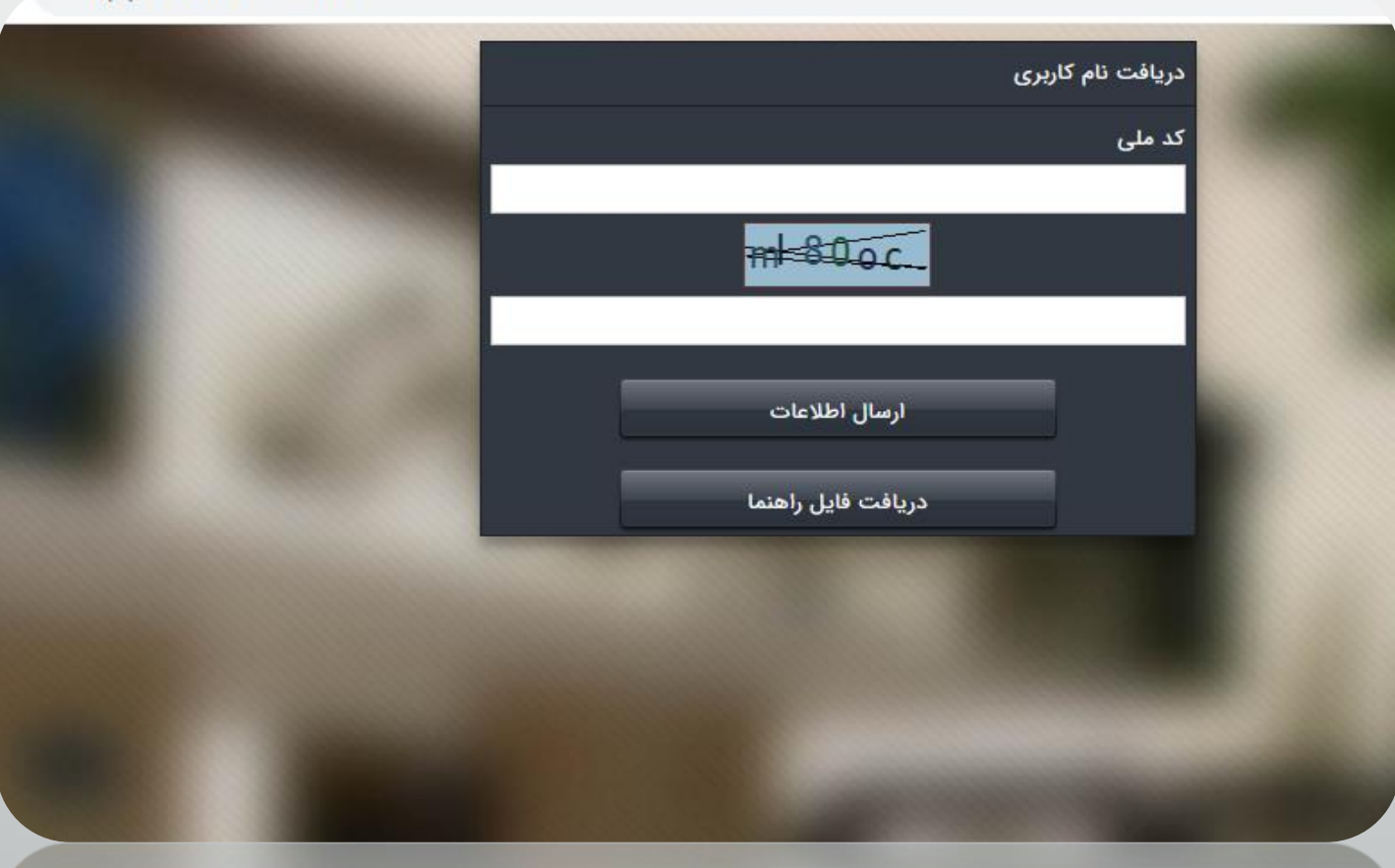

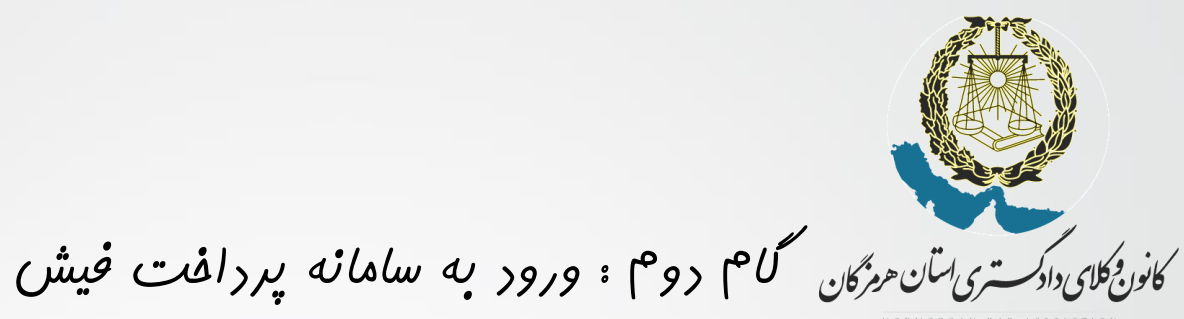

ا- پس از دریاف کر کاربری و رمز عبور به صففه اول برگشته و در قسمت سامانه وکلا و کارآموزان روی گزینه سامانه پردافت فیش و دریافت مفاصا کلیک نماییر.

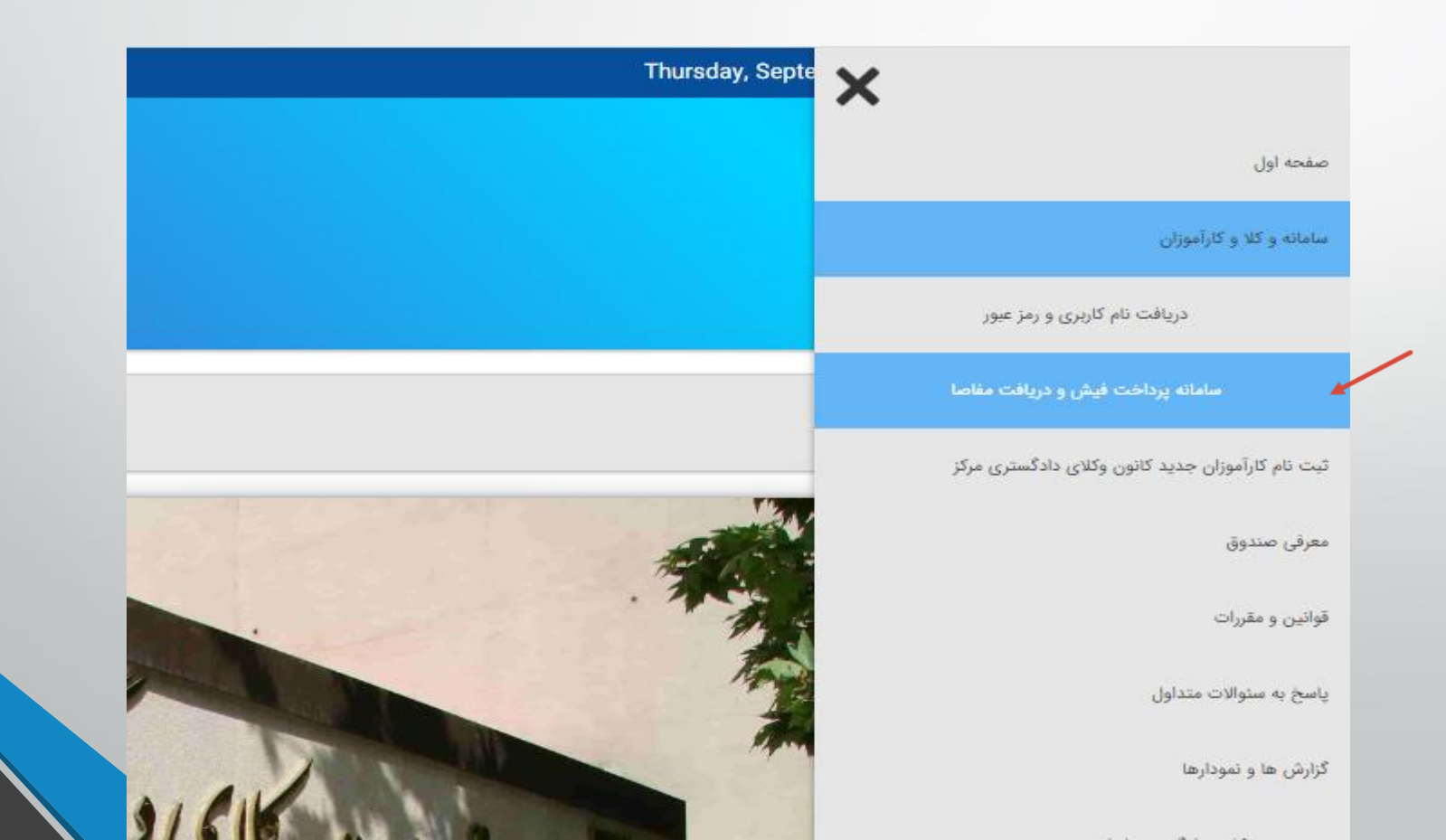

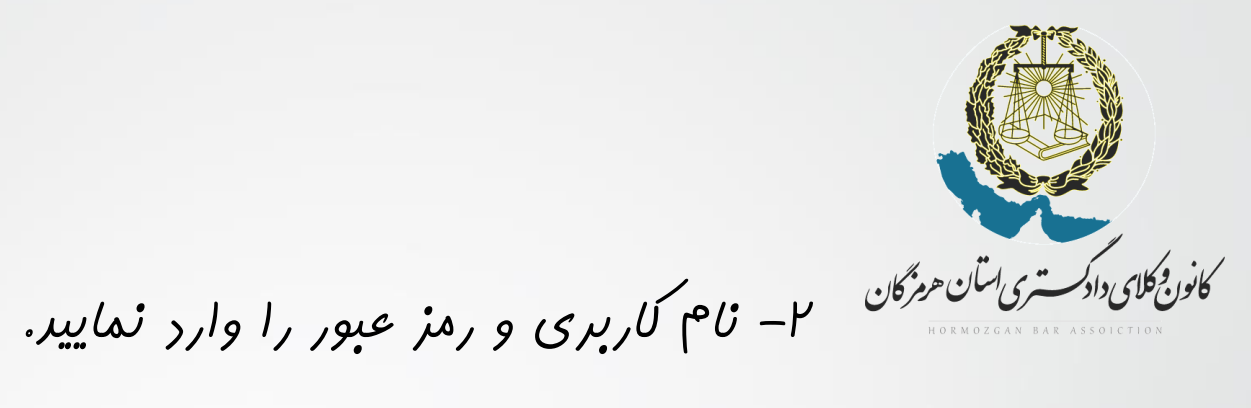

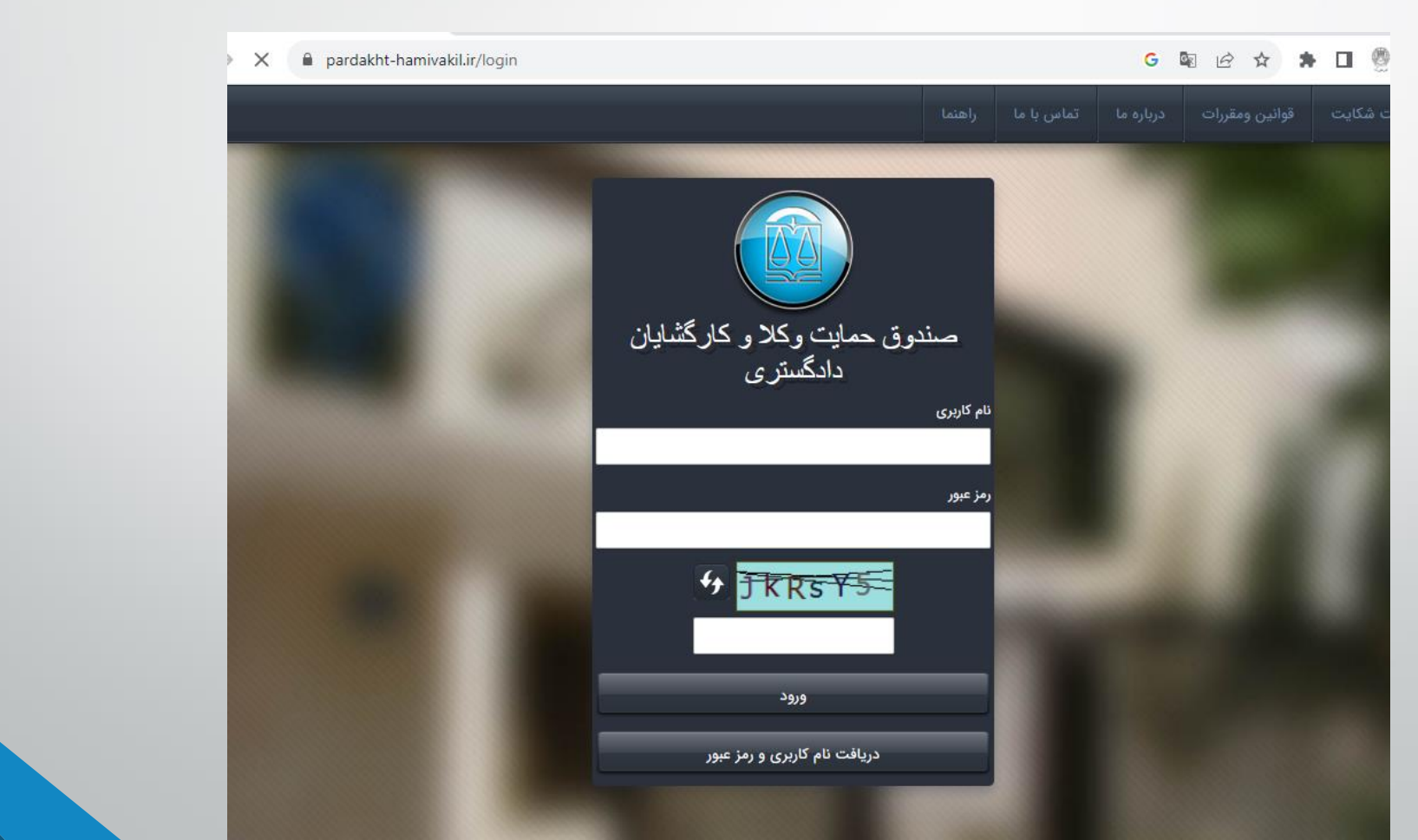

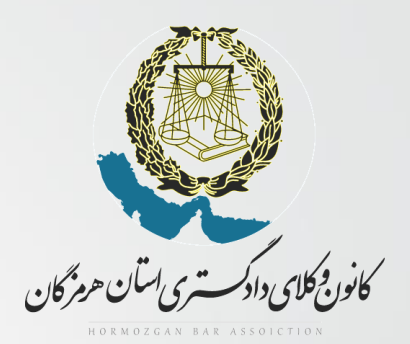

۳- جهت پردافت فیش روی گزینه پردافت فیش کلیک نماییر.

|          |             |                |            |              |            |   | ×     | -   | [  |       | ×     |
|----------|-------------|----------------|------------|--------------|------------|---|-------|-----|----|-------|-------|
|          |             |                | G          | 07           | <b>B</b> r | Ê | ☆     | *   |    | Ø     | :     |
| درخواه   | جستجوى وكيل | تغيير رمز عبور | مفاصا حساب | واست         | درخو       | v | ال عک | ارس | بش | فت فب | پردا- |
|          | نام         |                | کد مکیا۔   | <b>B</b> ass |            |   |       |     |    |       |       |
|          |             |                |            | _            |            |   |       |     |    |       |       |
| ود       | محم         |                | ۴۹۳۸۳      |              |            |   |       |     |    |       |       |
| ود<br>در | aca         |                | F9WAW      |              | -          |   |       |     |    |       | J     |

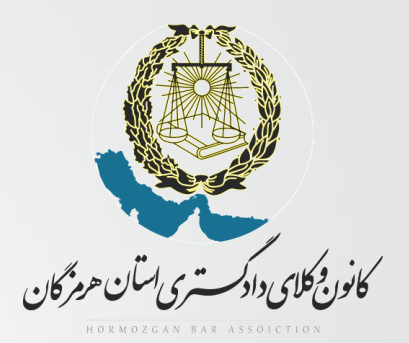

## ۴- فیش هایی که مهلت پردافت آنها رسیره را تیک زره و رکمه پردافت فیش های انتفاب شره را بزنیر تا وارد صفمه پردافت شویر.

| ×        | ,            |                 |                  |                           |                                                     |                   | رداخت فیش              | اخت في   |
|----------|--------------|-----------------|------------------|---------------------------|-----------------------------------------------------|-------------------|------------------------|----------|
|          | /            |                 |                  | ه قرار دارد استفاده کنید  | e که در ستون پرداخت                                 | ن از تصویر پرداخت | هت پرداخت یک فیٹ       | ?        |
| تاريخ صد | مهلت پرداخت  | مبلغ پرداخت شده | مبلغ قابل پرداخت | توضيحات                   | شناسه فیش                                           | انتخاب پرداخت     |                        |          |
| °1/°4/4° | 1404/01/21   | ۰               | 11°,V01,995      | فیش دوره چهارم سال ۱۴۰۱   | o1FoF9ሥለሥo1۶o                                       | e 🗌               | 1                      |          |
| ۰۲/۰۲/۱۱ | 1404/04/11   | ۰               | Y,۴۹۱,۲۷۲        | فیش افزایش نرخ            | 0107F97X7Y70                                        | e                 | ٢                      |          |
| ۰۲/۰۱/۲۷ | 1402/06/21   | ۰               | ነ۶,۴۴۲,۳۹۴       | فیش دوره اول سال ۱۴۰۲     | oriordmymraor                                       | e                 | ٣                      |          |
| ٥٢/٥١/٢٧ | 1802/08/29   | ۰               | 1۶,V۹۴,VY°       | فیش دوره دوم سال ۱۴۰۲     | °LL°ይቆቆይዋል።                                         | e                 | ۴                      |          |
| ٥٢/٥١/٢٧ | 11607/09/170 | ۰               | ۱۷,۶۱۶,۸۵۲       | فیش دوره سوم سال ۱۴۰۲     | <u></u> «ሃሥ» <i>۴</i> ٩ሥ <b>ለ</b> ሥሃሃሃፑ             | e                 | ۵                      |          |
| 0Y/0I/YY | 1404/14/40   | •               | 17,515,802       | فیش دوره چهارم سال ۱۴۰۲   | <u></u> «ሃ <mark>₣</mark> »₣ <mark>१</mark> ሥእሥሃሃሥሥ | •                 | ۶                      |          |
| ¢۲∕∘۵∕۱۴ | ۱۴۰۲/۰۵/۱۴   | ۰               | ۲,۹۸۹,۵۲۶        | فيش افزايش نرخ            | °LØIEJLYLALAA                                       | e                 | ٧                      |          |
|          |              |                 |                  |                           |                                                     |                   | ر<br>بیش های انتخاب شد | à        |
|          |              |                 |                  |                           |                                                     |                   |                        | پايه     |
|          |              |                 |                  |                           |                                                     |                   |                        | وکيل پ   |
| -        |              |                 |                  | پرداخت فیش های انتخاب شده |                                                     |                   |                        | شماره پر |
|          |              |                 |                  |                           |                                                     |                   |                        | 19101    |
|          |              |                 |                  |                           |                                                     |                   |                        |          |

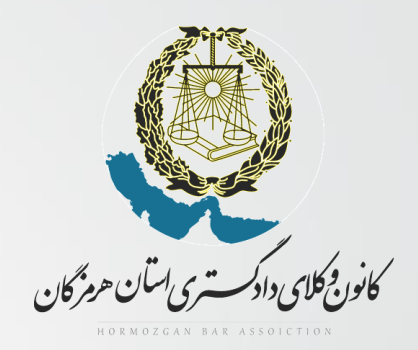

۵- پس از پردافت فیش ها در صورت تمایل به دریافت مفاصا مساب روی گزینه ررفواست مفاصا مساب كليك نمايير.

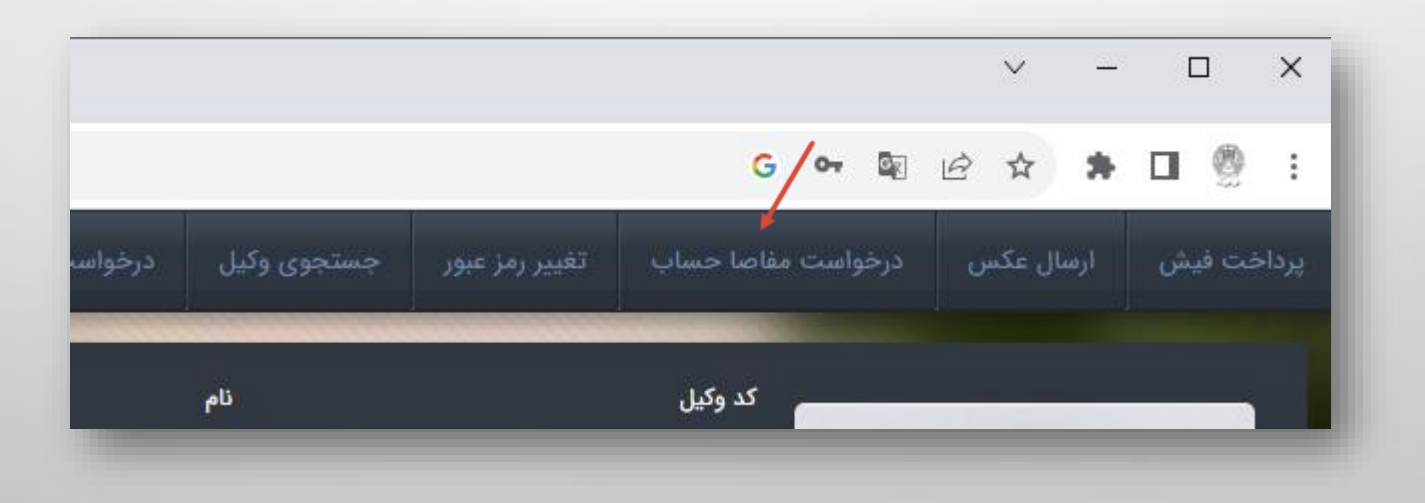

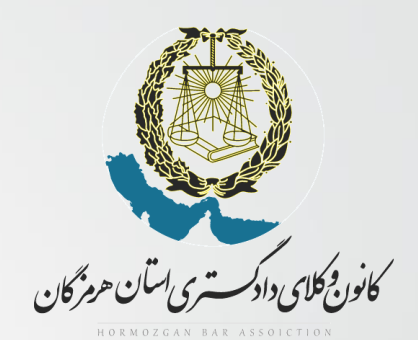

گام سوم ویرایش عکس

ا- عکس فور را در قسمت ارسال عکس وارد نمایید. (در صورتی که قبلا عکس شما وارد نشره باشر یا تمایل به ویرایش راشته باشیر.)

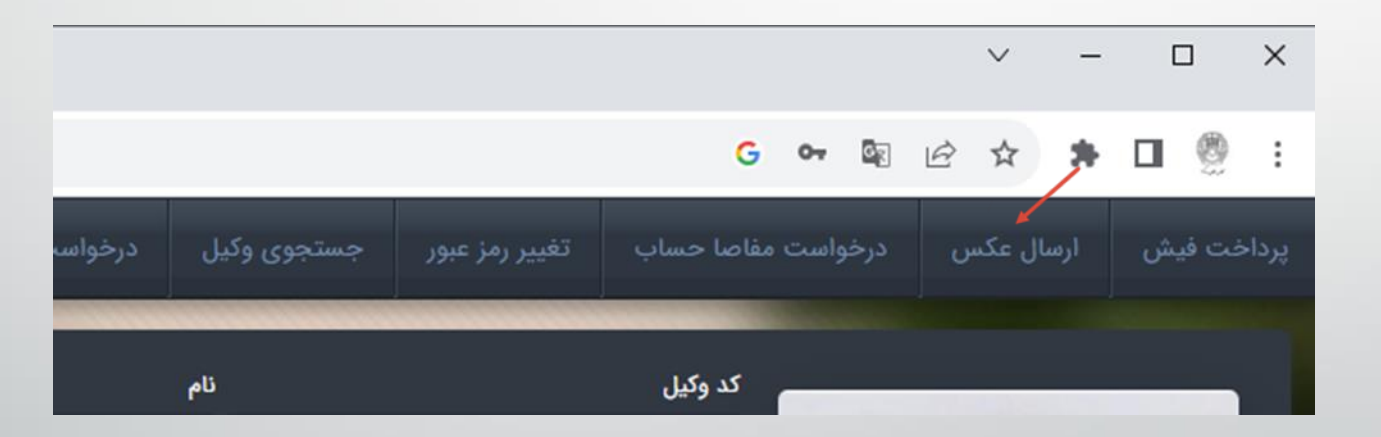

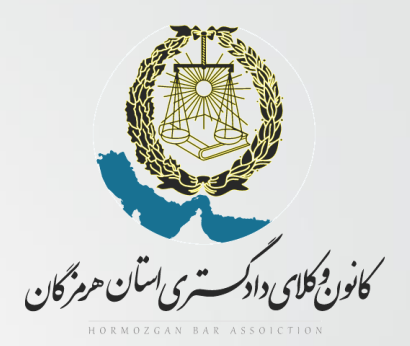

## ۱- روی رکمه choos file کلیک نموره و عکس مورد نظر فود را انتفاب نماییر. و در نهایت روی رکمه ارسال تصویر کلیک نماییر .

|             | ارسال تصویر                |
|-------------|----------------------------|
|             | No file chosen Choose File |
| ارسال تصویر |                            |
|             |                            |

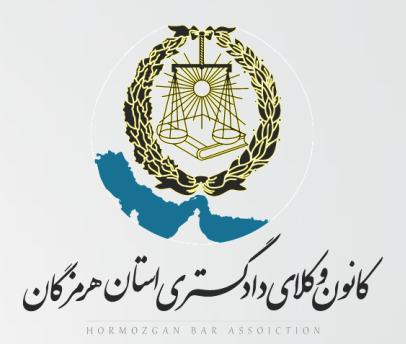

با آرزوی موفقیت

نمایندگی صندوق ممایت کانون وکلای دارگستری استان هرمزگان